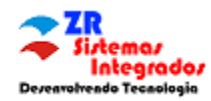

Para Inscrever em Campeonatos no Airtribune é necessário ter uma conta no Airtribune, caso queria ir direto pelo link de inscrição, vamos aos passo-a-passo.

Sugestões: Ter uma Conta no Facebook, torna-se mais facil o Login, mas se preferir poderá fazer via conta de Email.

**PASSO 1:** No link de Registro da Competição conforme imagem clique em **Please Sign in First**. (Isto é pra quem ainda não está logado no Airtribune).

| Airtribune Q. Search                                                                             |                                                             |
|--------------------------------------------------------------------------------------------------|-------------------------------------------------------------|
| Campeonato Brasileiro de Parap<br>• Castelo, Brazil 	☐ 01 - 07 May, 2016 		 FAI 2 		 ⊙ Local tir | ente 2016<br>ne – 07:52                                     |
|                                                                                                  |                                                             |
| . *                                                                                              | r.                                                          |
| ome → Next events → Campeonato Brasileiro de Parapente 2016 → Registration                       | Share Tweet & Recommend                                     |
| Please sign in first.                                                                            | Campeonato Brasileiro<br>de Asa Delta 2016<br>2 3 days left |

**PASSO 2**: Se Você TEM CONTA no Airtribune vá direto ao **Passo 5**. Caso seja a primeira vez:

Você tem 3 opcoes de Logar: Facebook, Email, ou Twitter (sugerimos que o face ou twitter estejam já abertos em outra aba do navegador para facilitar o processo).

Porem Para NOVO USUARIO Clique onde indica a Seta Vermelha: New User? Sign UP.

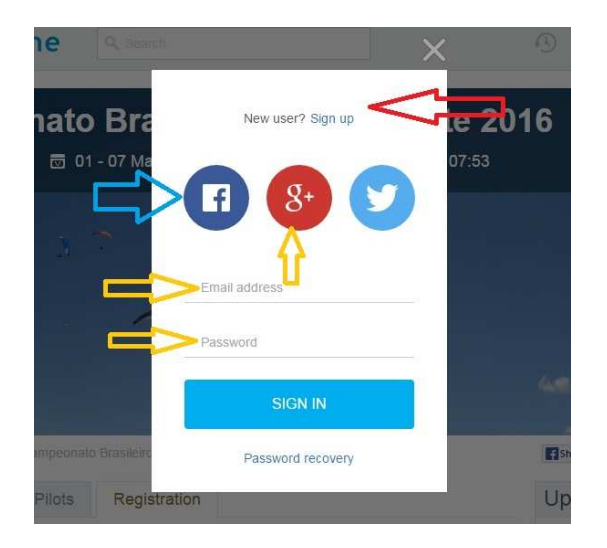

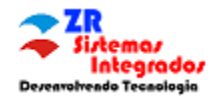

PASSO 3: Quando você escolhe novo usuário a tela seguinte sera conforme abaixo:

Se Clicar em Face ou Twitter (sugerimos que já esteja aberto em outra aba do navegador), o sistema irá já atribuir o novo usuário capturando os dados destes aplicativos.

## g+

Caso Escolha Email (Icone Vermelho), deverá informar EMAIL, Marcar I Accept... e Clicar em Continuar (conforme as setas laranjas indicativas). Apos isso abra seu Email (em outra aba do navegador).

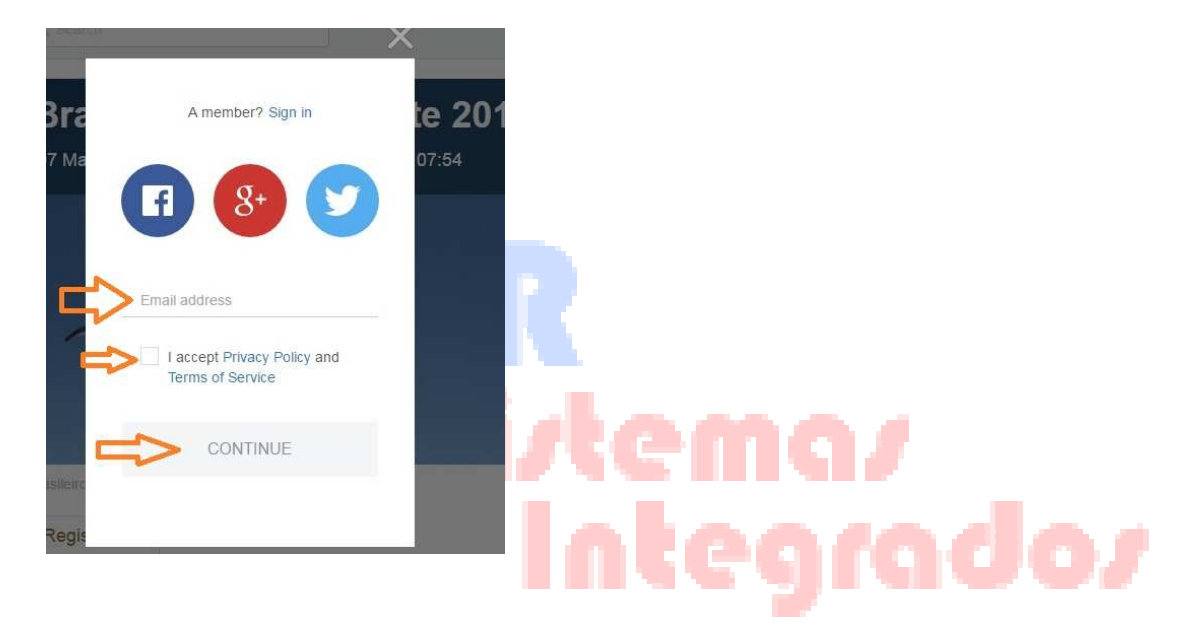

**PASSO 4**: Se você optou por Email para validação de Conta no Airtribune: Abra em outra Aba do Navegador ou atraves de Aplicativo de Email, que você deverá ter recebido do Airtribune um email onde existe um codigo de Verificação, que deverá ser preenchido no campo conforme indica abaixo:

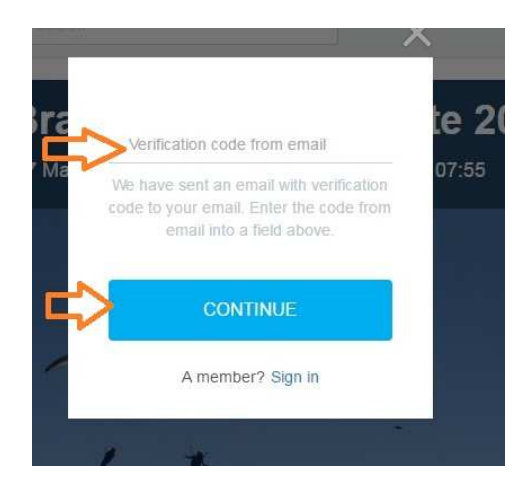

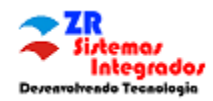

**PASSO 5**: Apos Cadastro Confirmado (Facebook, Twitter ou Email) você deverá preencher todos os campos solicitados abaixo:

Atenção a este primeiro Campo - Participant Number: Caso sejá piloto PWC poderá usar o numeral da sua vela, ou o numero do Ranking no Campeonato Brasileiro, ou o numero que o Organizador já disponibilizou no Site de Inscrições.

| 🖉 Airtribune – Voos Ao Vivo 🗙 🗙 Registration   Campeonat 🗙 😭 (2) Facebook 🛛 🗙 |                                           | and the second second                                                                                                    |                     |
|-------------------------------------------------------------------------------|-------------------------------------------|----------------------------------------------------------------------------------------------------|---------------------|
| ← → C 🔒 https://airtribune.com/brazil-pg2016-1/registration                   |                                           | 82                                                                                                    | n රූ 🧶 🚺 🗶 🗉        |
| 🛗 Apps 🗀 Importado do IE 🐞 iCloud 🗅 💽 🔣 🏮 🕨 🖾 M ២ G 🖪 💷 💋                     | 👐 YouTube Gaming 🧧 Globo 🔣 Sampa Bikers 🚦 | 🗧 email 🛛 🚺 Guia de viagem   Ama 🗋 www.invs.com.br                                                                                                    | r/con »             |
| Airtribune 🔍 Search                                                           |                                           | ④ 쇼 📵 🔳                                                                                                    |                     |
| $Home \to Next \ events \to Campeonato \ Brasileiro \ de \ Paraper$           | te 2016 $\rightarrow$ Registration        | Share Tweet Stare                                                                                                    |                     |
| Blog Info Pilots Registration                                                 |                                           | Upcoming events                                                                                                    |                     |
| png giť jog jpeg. Max 10 MI<br>Size: nol less than 400x40x                    | <b>₽</b>                                  | Campeonato Brasileiro<br>de Asa Detta 2016<br>S 3 days left<br>Campeonato Brasileiro<br>de Parapente 2016<br>S 4 days left<br>Comizzolo Cup - Italian<br>Paragiding Oper 2016<br>S 26 days left<br>All events |                     |
| Participant number:                                                           |                                           | Create new event                                                                                                    |                     |
| Name: Renata<br>Your name in English transcri                                 | ipton.                                    | Sponsors                                                                                                    |                     |
| Surname: Borborema                                                            |                                           |                                                                                                    |                     |
|                                                                               |                                           | 1 th h to 🖗 M & O 📾 B                                                                                                    | 08:03<br>27/04/2016 |

**Campos e Duvidas**: Se ao final de preencher os campos ainda surgir identificações com balão vermelho abaixo, isto quer dizer que aquele campo é obrigatorio ou está indevido. Só apos todos os campos devidamente preenchidos o Botao REGISTER irá aparecer em Negrito.

| Person to contact in<br>case of emergency:    | The full name of person and your relationship.         |
|-----------------------------------------------|--------------------------------------------------------|
| Contact phone number<br>in case of emergency: | Example: +12345678900<br>Including International code. |
| Blood type:                                   | Select your type                                       |
|                                               |                                                        |

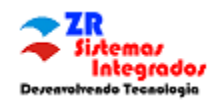

*Informação de Rastreio*: Airtribune alem de ser um site de Rastreio, também é usado para postar informações sobre a Etapa, Resultados, Diario de Provas, etc. Com isso, cada piloto poderá utilizar um APP no Celular, GPS Livetrack, SPOT ou InReach.

Exemplo: Piloto A (Spot e Iphone), Piloto B (Spot, Flymaster Live, Android), Piloto C (Spot e Garmin), Piloto D (Garmin). Durante a prova quem estiver logado na pagina e queria assistir em tempo real a prova, terá as seguintes conclusões: Os pilotos A,B e C estará disponiveis, porem como o SPOT tem um delay de atraso de 10 minutos, poderemos não ter certeza em determinados momentos da localização real de todos integrantes da prova, porem se o local tem boa recepção de celular os pilotos A e B sempre será real. Mas caso o sinal seja interrompido dos Celulares A e B, no caso do A entra o Spot Atualizando, e B o Flymaster, mas caso não exista de forma alguma sinal de celular, somente os SPOTs irão transmitir. Ou seja, sempre teremos a transmissão dos Pilotos A, B e C.

Quando fizermos o DOWNLOAD para Apuração com os GPS Oficiais (O Uso do Airtribune não dispensa o download para validação do voo do competidor). Apos a publicação dos Resultados todos os pilotos inscritos na competição será disponibilizados no REPLAY da Prova (inclusive o piloto D).

Assista o Replay desta prova: https://airtribune.com/play/1246/2d

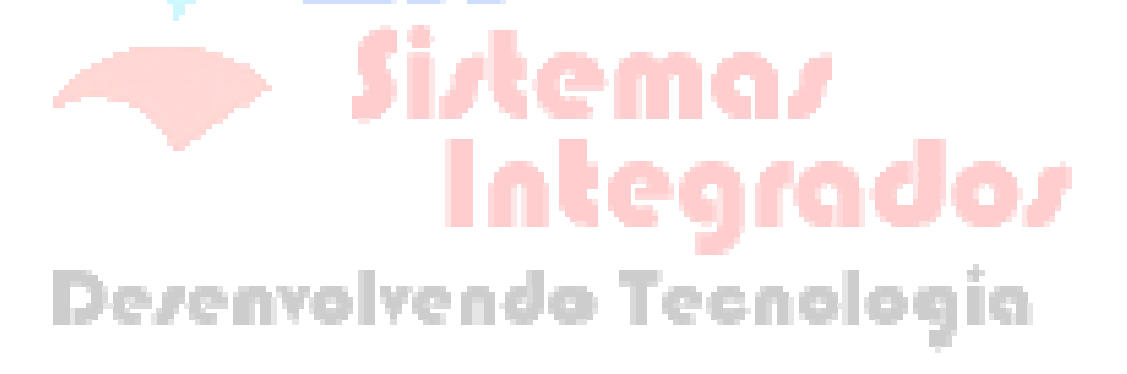